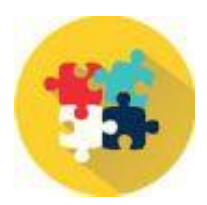

## HANDLEIDING INSTALLATIE FINALE-PAKKET

Hierna volgens enige installatie instructies van het FINALE financiële pakket

01. Na het klikken op de afbeelding start het downloaden van het pakket en verschijnt de boodschap;

|     | finale (1).zip |  |
|-----|----------------|--|
| -1. | Bestand openen |  |

02. U kiest voor Bestand openen

| an Snelle toegang Kopiëren Plakken<br>vastmaken<br>Klembord           | Knippen<br>Pad kopiëren<br>Snelkoppeling plakken | Verplaatsen Kopiëren<br>naar * naar *<br>Orgar | Verwijderen Naam<br>wijzigen | Nieuw item ▼<br>Nieuwe<br>map<br>Nieuw<br>Nieuw | Eigenschappen  | hen Y Alles selecteren<br>erken Alles selecteren<br>hiedenis Selectie omkeren<br>Selecteren |
|-----------------------------------------------------------------------|--------------------------------------------------|------------------------------------------------|------------------------------|-------------------------------------------------|----------------|---------------------------------------------------------------------------------------------|
| • 🛧 🕹 > Deze pc > Dov                                                 | vnloads                                          |                                                |                              |                                                 |                |                                                                                             |
| <ul> <li>Afbeeldingen</li> <li>Desktop</li> <li>Documenten</li> </ul> | ↑ Naam<br>∨ Gisteren (1)                         |                                                | Gewijzigd o                  | p Type                                          | Grootte        |                                                                                             |
| Downloads Muziek                                                      | finale.zip                                       |                                                | 8-4-2021 13                  | :59 WinZip-besta                                | and 118.437 kB |                                                                                             |
| Video's                                                               |                                                  |                                                |                              |                                                 |                |                                                                                             |

03. U ziet dat in de map downloads het bestand finale.zip aanwezig is

04. Bij deze installatie gaan wij ervan uit dat geen WinZip-applicatie aanwezig is

05. U klikt op de rechtermuistoets en kiest voor: Windows Verkenner

06. Het volgende scherm verschijnt

| ndaa                         | ng ('                                                        | 1)                                                                         | 1.000      | njenga                         | чÞ                              | 962                                       |                          |  |
|------------------------------|--------------------------------------------------------------|----------------------------------------------------------------------------|------------|--------------------------------|---------------------------------|-------------------------------------------|--------------------------|--|
| finale                       | zin                                                          |                                                                            | <u>8-4</u> | -2021 -                        | 13:59                           | WinZip-bestand                            | 118.437 kB               |  |
| rdei<br>Bata<br>Bata<br>STAF | <b>3</b>                                                     | Openen met WinZip<br>Print lijst met bestanden<br>Delen met Skype<br>PDF24 |            | 2021<br>2021<br>2021           | 15:00<br>15:00<br>14:23         | PDF-bestand<br>PDF-bestand<br>JPG-bestand | 144 kB<br>144 kB<br>6 kB |  |
|                              | 9                                                            | Vernietigen                                                                |            | L                              |                                 |                                           |                          |  |
|                              | Ø                                                            | Delen                                                                      |            |                                |                                 |                                           |                          |  |
|                              |                                                              | Openen met                                                                 | >          | 100                            | Cover                           |                                           |                          |  |
|                              | Toegang verlenen tot<br>WinZip<br>Vorige versies terugzetten | >                                                                          |            | Windows<br>WinZip<br>Zoeken in | Verkenner<br>de Microsoft Store |                                           |                          |  |
|                              | -                                                            | Kopiëren naar                                                              | >          |                                | Kies een a                      | ndere app                                 |                          |  |
|                              |                                                              | Knippen<br>Kopiëren                                                        |            |                                |                                 |                                           |                          |  |
|                              |                                                              | Snelkoppeling maken<br>Verwijderen<br>Naam wijzigen                        |            |                                |                                 |                                           |                          |  |
|                              | _                                                            | Figenschappen                                                              |            |                                |                                 |                                           |                          |  |

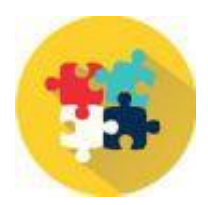

## HANDLEIDING INSTALLATIE FINALE-PAKKET

07. Kies voor: Alles uitpakken (zie pictogram)

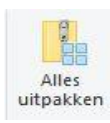

08. Het volgende scherm verschijnt:

| Gecomprimeerde       | : (gezipte) mappen uitpakken |      |          |
|----------------------|------------------------------|------|----------|
| Een doel selecte     | ren en bestanden uitpa       | kken |          |
| Uitgepakte bestander | n in deze map plaatsen:      |      |          |
| C:\FINALE            |                              |      | Bladeren |
|                      |                              |      |          |
|                      |                              |      |          |
|                      |                              |      |          |

## 09. Kies voor: Uitpakken

## 10. Tijdens het uitpakken krijgt u de voortgang te zien

| 38% voltooid                                                          |                         |   |       | н           | >    |
|-----------------------------------------------------------------------|-------------------------|---|-------|-------------|------|
|                                                                       |                         |   | Snelh | eid: 20,5 l | MB/s |
|                                                                       |                         |   |       |             |      |
| Naam: Help.zip<br>Tijd resterend: Ongevee<br>Item(s) resterend: 3.114 | 45 seconden<br>(799 MB) | 0 |       |             |      |

11. Het pakket FINALE is geïnstalleerd! Veel succes met het gebruik van FINALE.